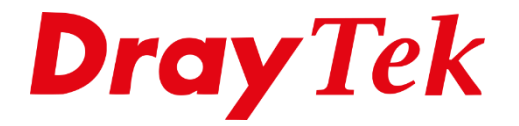

# VPN Google Cloud Platform

# **Google Cloud Platform**

Google Cloud Platform is een cloud service die door google wordt aangeboden. Op dit platform kunnen gebruikers hun eigen virtuele servers opzetten, bestanden delen en hun data beheren.

Google Cloud Platform ondersteunt IPSec VPN verbinding om de overdacht van gegevens optimaal te beveiligen. Onderstaand de uitleg over hoe u een VPN verbinding tot stand kunt brengen tussen een Vigor router en Google Cloud Platform.

In deze handleiding zullen wij middels enkele stappen uitleggen hoe u een VPN verbinding kunt opzetten tussen de DrayTek en het Google Cloud Platform.

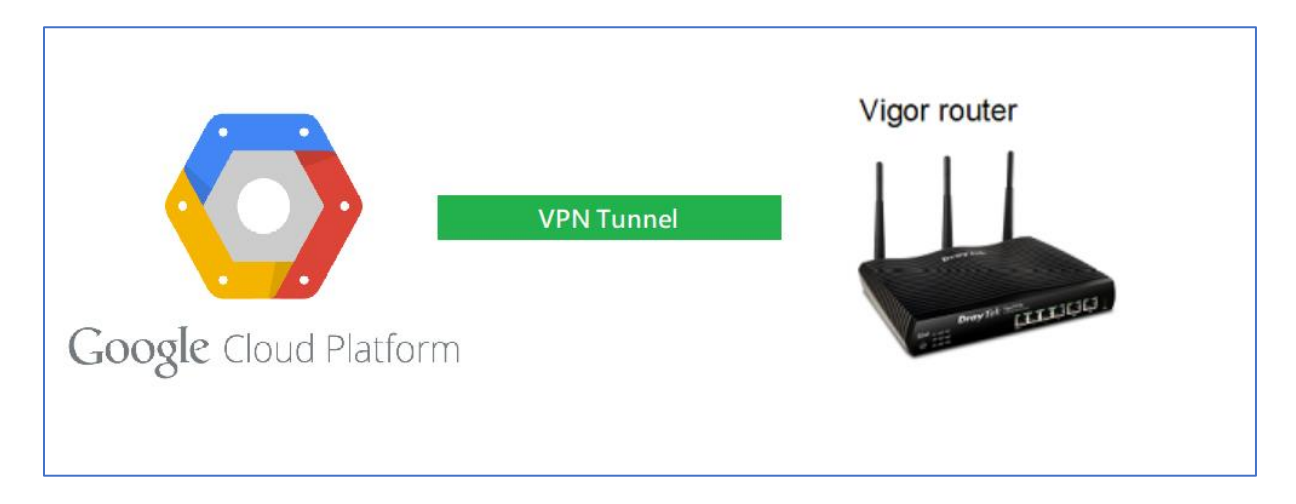

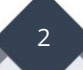

# Google Cloud Platform configuratie

- 1. Open Google Cloud Platform
  - Klik op **Menu**
  - Klik op Hybrid Connectivity
  - Klik op **VPN**

|         | Google Cloud Platform   | My Project VF                 | νN <del>+</del> Q                                                                    |                                                                                                 | 5 9 0 💿 : 🌍                                                                                            |
|---------|-------------------------|-------------------------------|--------------------------------------------------------------------------------------|-------------------------------------------------------------------------------------------------|----------------------------------------------------------------------------------------------------|
| A       | 1<br>Home               | DASHBOARD                     | D ACTIVITY                                                                           |                                                                                                 | CUSTOMIZE                                                                                              |
| (I      | Pins appear here 💿 🛛 🗙  |                               |                                                                                      |                                                                                                 |                                                                                                    |
| ()      | Cloud Functions         |                               | Project info Project name                                                            | RPI APIs<br>Requests (requests/sec)                                                             | Google Cloud Platform status     All services normal                                                   |
| STOP    | RAGE                    |                               | My Project VPN<br>Project VD                                                         | 0.0175                                                                                          |                                                                                                    |
| ۲       | Bigtable                |                               | my-project-vpn-205102                                                                | 0.0170                                                                                          | → Go to Cloud status dashboard                                                                         |
| 512     | Datastore >             |                               | Project number<br>1056296646176                                                      | 0.0165                                                                                          |                                                                                                    |
| 8       | Storage >               |                               | ightarrow Go to project settings                                                     | 0.0160                                                                                          | Estimated charges USD \$0.00<br>For the billing period May 1 - 23, 2018                                |
| \$      | SQL                     |                               |                                                                                      | 9:15 9:30 9:46 10 AM                                                                            | View detailed charges                                                                                  |
| ÷       | Spanner                 |                               | Resources                                                                            | <ul> <li>api/request_count:consumed_api.REDUCE_SUM(my-project-vpn-205102):<br/>0.017</li> </ul> |                                                                                                    |
| ٥       | Memorystore             |                               | This project has no resources                                                        | S Go to APIs evenueur                                                                           | (i) Error Reporting                                                                                    |
| NET     | WORKING                 |                               | - Trace                                                                              |                                                                                                 | No sign of any errors. Have you set up Error Reporting?                                                |
| 11      | VPC network             |                               | No trace data from the past 7 days                                                   |                                                                                                 | → Learn how to set up Error Reporting                                                                  |
| 2 🋲     | Network services        | 3                             | → Get started with Stackdriver Trace                                                 |                                                                                                 |                                                                                                    |
| •       | Hybrid Connectivity 🗏 📉 | VPN                           |                                                                                      |                                                                                                 | 🔁 News                                                                                                 |
| е       | Network Service Tier    | Interconnect<br>Cloud Routers | 🕏 Getting Started                                                                    |                                                                                                 | Get higher availability with Regional Persistent Disks on Google<br>Kubernetes Engine                  |
| 6       | Network Security        |                               | RPI Enable APIs and get credentials like keys                                        |                                                                                                 | 7 hours ago<br>Better cost control with Google Cloud Billing programmatic                              |
|         |                         |                               | $\ensuremath{\P}^{\ensuremath{\varrho}}_{\ensuremath{P}}$ Deploy a prebuilt solution |                                                                                                 | notifications<br>10 hours ago                                                                          |
| STAC    | CKDRIVER                |                               | * Add dynamic logging to a running application                                       |                                                                                                 | Google Cloud named a leader in latest Forrester Research Public<br>Cloud Platform Native Security Wave |
| <u></u> | Monitoring              |                               | (i) Monitor errors with Error Reporting                                              |                                                                                                 | 13 hours ago                                                                                           |
| Æ       | Debug                   |                               | -Ô· Deploy a Hello World app                                                         |                                                                                                 | → Read all news                                                                                        |
| ÷       | Trace >                 |                               | Take a VM quickstart                                                                 |                                                                                                 |                                                                                                    |

# 2. Klik op Create VPN Connection

| ≡ | Google Cloud Platform | 🐉 My Project VPN 👻 | ۹ |                                                                                                    | ۶. | ø | 0 | : |
|---|-----------------------|--------------------|---|----------------------------------------------------------------------------------------------------|----|---|---|---|
| • | Hybrid Connectivity   | VPN                |   |                                                                                                    |    |   |   |   |
| ø | VPN                   |                    |   |                                                                                                    |    |   |   |   |
| ۰ | Interconnect          |                    |   |                                                                                                    |    |   |   |   |
| ¢ | Cloud Routers         |                    |   | Hybrid Connectivity<br>VPN                                                                                                    |    |   |   |   |
|   |                       |                    |   | A virtual private network lett your security connect your Boogle<br>Compade Explore resources to your can private network. Google<br>VPN uses IKEY = NKEY2 to establish the IPSec connectivity.<br>Lettin more:<br>Cruate VPH connection |    |   |   |   |
|   |                       |                    |   |                                                                                                    |    |   |   |   |
|   |                       |                    |   |                                                                                                    |    |   |   |   |
|   |                       |                    |   |                                                                                                    |    |   |   |   |
| ĸ |                       |                    |   |                                                                                                    |    |   |   |   |

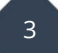

3. Selecteer **Region** en klik op **IP address** 

|            | Google Cloud Platform ♣ My Project VPN - Q                                     |
|------------|--------------------------------------------------------------------------------|
| Ð          | <ul> <li>Create a VPN connection</li> </ul>                                    |
| $\bigcirc$ | A virtual private network lets you securely connect your Google Compute Engine |
| Ð          | establish the IPSec connectivity. Learn more                                   |
| ***        | Google Compute Engine VPN gateway 📀                                            |
|            | Varia Vpn-3 Description (Optional) Network                                     |
|            | default 👻                                                                      |
|            | us-east1                                                                       |
|            | IP address 🕖                                                                   |
| D          |                                                                                |

4. Nadat u op IP adres heeft geklikt, kunt u een naam invullen. Google geeft een extern IP adres vrij voor de VPN verbinding.

| Name 🕜                 |      |  |
|------------------------|------|--|
| draytek                | <br> |  |
| Description (Optional) |      |  |
|                        |      |  |
|                        |      |  |
|                        |      |  |

4

Klik **Reserve** om op te slaan.

- 5. Tunnel settings:
  - Vul het externe (internet) IP adres van uw Vigor router in bij **Remote peer IP** address
  - Bij IKE version selecteer **IKEv2**
  - Vul de Shared secret in
  - Selecteer Route-based in Routing options
  - Vul hier uw **Remote network IP ranges** in (subnet van uw Vigor router)

| iunnels 🔞<br>ou can have multiple tunnels to a single Peer VPN gateway                                             |
|----------------------------------------------------------------------------------------------------|
| New item 🔋 🗙                                                                                                    |
| Name 📀                                                                                                    |
| vpn-2-tunnel-1                                                                                                    |
| Description (Optional)                                                                                             |
| 4                                                                                                    |
| Remote peer IP address 💿                                                                                           |
| Internet IP of your Vigor router                                                                                   |
| IKE version 📀                                                                                                    |
| IKEv2 -                                                                                                    |
| Shared secret 🔞                                                                                                    |
| 1234                                                                                                    |
| Routing options  Dynamic (BGP) Route-based Policy-based                                                            |
| Remote network IP ranges 🔞<br>Enter multiple IP address ranges (in CIDR notation) by pressing Enter after each one |
| 192.168.1.0/24 😮                                                                                                   |
| Done Cancel                                                                                                    |
| + Add tunnel                                                                                                    |
| Create Cancel                                                                                                    |

6. Klik op **Network** in de VPN interface

|                         | TE                |         |          |                |           |
|-------------------------|-------------------|---------|----------|----------------|-----------|
| Google VPN Tunnels Goog | gle VPN Gateways  |         |          |                |           |
| = Filter by VPN gateway | properties        |         |          |                | Columns • |
| Gateway name 🔨          | Google IP address | Network | Region   | Tunnels        |           |
| vpn-1                   | 35.237.209.49     | default | us-east1 |                | :         |
| vpn-1                   | 35.186.185.183    | default | us-east4 | vpn-2-tunnel-1 | :         |
|                         |                   |         |          |                |           |

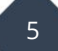

7. Het netwerk van dit project zal op deze pagina worden getoond.Het IP-adres van de regio die u in Stap 3 heeft geselecteerd, zal hier ook worden

getoond. We zullen later dat adres gaan gebruiken.

| defa          | ult           |                            |                      |            |                       |               |          |
|---------------|---------------|----------------------------|----------------------|------------|-----------------------|---------------|----------|
| Desc          | ription       |                            |                      |            |                       |               |          |
| Defa          | ult network   | for the project            |                      |            |                       |               |          |
| Subn          | et creation m | ode                        |                      |            |                       |               |          |
| Auto          | subnets       |                            |                      |            |                       |               |          |
| Dyna<br>Regig | mic routing r | node                       |                      |            |                       |               |          |
| negn          |               |                            |                      |            |                       |               |          |
| Subn          | ets Stat      | ic internal IP addresses F | ïrewall rules Routes | VPC Netwo  | ork Peering           |               |          |
| Add           | l subnet      | Flow logs 🔻                |                      |            |                       |               |          |
|               | Name 🔨        | Region                     | IP address ranges    | Gateway    | Private Google access | Flow logs 🛛 🔞 |          |
|               | default       | us-central1                | 10.128.0.0/20        | 10.128.0.1 | Off                   | Off           | Î        |
|               | default       | europe-west1               | 10.132.0.0/20        | 10.132.0.1 | Off                   | Off           | Û        |
|               | default       | us-west1                   | 10.138.0.0/20        | 10.138.0.1 | Off                   | Off           | Û        |
|               | default       | asia-east1                 | 10.140.0.0/20        | 10.140.0.1 | Off                   | Off           | Û        |
|               | default       | us-east1                   | 10.142.0.0/20        | 10.142.0.1 | Off                   | Off           | Î        |
|               | default       | asia-northeast1            | 10.146.0.0/20        | 10.146.0.1 | Off                   | Off           | Î        |
|               | default       | asia-southeast1            | 10.148.0.0/20        | 10.148.0.1 | Off                   | Off           | Î        |
|               | default       | us-east4                   | 10.150.0.0/20        | 10.150.0.1 | Off                   | Off           | <b>I</b> |
|               | default       | australia-southeast1       | 10.152.0.0/20        | 10.152.0.1 | Off                   | Off           | <b>I</b> |
|               | default       | europe-west2               | 10.154.0.0/20        | 10.154.0.1 | Off                   | Off           | Î        |
|               | default       | europe-west3               | 10.156.0.0/20        | 10.156.0.1 | Off                   | Off           | Î        |
|               | default       | southamerica-east1         | 10.158.0.0/20        | 10.158.0.1 | Off                   | Off           | <b>I</b> |
|               | default       | asia-south1                | 10.160.0.0/20        | 10.160.0.1 | Off                   | Off           | <b>I</b> |
|               | default       | northamerica-northeast1    | 10.162.0.0/20        | 10.162.0.1 | Off                   | Off           | <b>I</b> |
|               | default       | europe-west4               | 10.164.0.0/20        | 10.164.0.1 | Off                   | Off           | <b>I</b> |
|               |               |                            |                      |            |                       |               |          |

6

## DrayTek Configuratie

- 8. Ga naar VPN and Remote Access >> LAN to LAN, en klik op een index nummer.
  - Vul een profiel naam in
  - Vink Enable this profile aan
  - Selecteer Dial-in

| VPN and Remote Access >> LAN to LA                                                                                                    |                                                                                                    |
|----------------------------------------------------------------------------------------------------|----------------------------------------------------------------------------------------------------|
| Profile Index : 1<br>1. Common Settings                                                                                                    |                                                                                                    |
| Profile Name     Google       ✓     Enable this profile       ✓     VPN Dial-Out Through       WAN1 First     Netbios Naming Packet       Netbios Naming Packet     ● Pass       Multicast via VPN     ● Pass       (for some IGMP,IP-Camera,DHCP F | Call Direction Both Dial-Out Dial-in<br>Tunnel Mode GRE Tunnel<br>Always on<br>Idle Timeout 300 second(s)<br>Enable PING to keep IPsec tunnel alive<br>PING to the IP |

- 9. Selecteer IPSec Tunnel bij Allowed Dial-In Type
  - Stel volgens **stap 6**, het overeenkomstige netwerk IP en subnet mask uit uw regio in bij

Remote netwerk IP en Remote Network Mask

 Voer uw lokale IP-adres en mask in bij Local Network IP en Local Network Mask

| 5. Diai-in Settings        |                         |                             |                           |
|----------------------------|-------------------------|-----------------------------|---------------------------|
| Allowed Dial-In Type       |                         | Username                    | ???                       |
| 🔲 РРТР                     |                         | Password(Max 11 char)       |                           |
| IPsec Tunnel               |                         | VJ Compression              | 🖲 On 🔍 Off                |
| 🔲 L2TP with IPsec Polic    | y None 🔻                |                             |                           |
| SSL Tunnel                 |                         | IKE Authentication Method   |                           |
|                            |                         | Pre-Shared Key              |                           |
| 🔲 Specify Remote VPN (     | Gateway                 | IKE Pre-Shared Key          |                           |
| Peer VPN Server IP         |                         | Digital Signature(X.509     | ə)                        |
|                            |                         | None 🔻                      |                           |
| or Peer ID                 |                         | Local ID                    |                           |
|                            |                         | Alternative Subject         | Name First                |
|                            |                         | Subject Name First          |                           |
|                            |                         | IPsec Security Method       |                           |
|                            |                         | Medium(AH)                  |                           |
|                            |                         | High(ESP) 🗹 DES 🗹 3         | BDES 🖉 AES                |
| 4. GRE Settings            |                         |                             |                           |
| 🔲 Enable IPsec Dial-Out    | function GRE over IPsec |                             |                           |
| Logical Traffic            | My GRE IP               | Peer GRE IP                 |                           |
| 5. TCP/IP Network Settings |                         |                             |                           |
| My WAN IP                  | 0.0.0                   | RIP Direction               | Disable •                 |
| Remote Gateway IP          | 0.0.0.0                 | From first subnet to remot  | e network, you have to do |
| Remote Network IP          | 10.158.0.0              | 1                           | Route •                   |
| Remote Network Mask        | 255.255.240.0           | IPsec VPN with the Sar      | ne Subnets                |
| Local Network IP           | 192.168.1.1             | Change default route to     | o this VPN tunnel ( Only  |
| Local Network Mask         | 255.255.255.0           | active if one single WAN is | up)                       |
|                            | More                    | -                           |                           |
|                            | ОК                      | Clear Cancel                |                           |

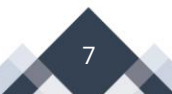

 Ga naar VPN and Remote Acces >> IPSec General Setup, Vul een Pre-Shared Key in, Deze key moet overeenkomen met de Shared secret in stap 5. Bevestig de key en klik op OK.

| VPN and Remote Access >> IPsec General Setup                               |  |
|----------------------------------------------------------------------------|--|
| VPN IKE/IPsec General Setup                                                |  |
| Dial-in Set up for Remote Dial-in users and Dynamic IP Client (LAN to LAN) |  |
| IKE Authentication Method                                                  |  |
| Certificate for Dial-in None 🔻                                             |  |
| Pre-Shared Key                                                             |  |
| Pre-Shared Key ••••                                                        |  |
| Confirm Pre-Shared Key                                                     |  |
| IPsec Security Method                                                      |  |
| Medium (AH)                                                                |  |
| Data will be authentic, but will not be encrypted.                         |  |
|                                                                            |  |
| High (ESP) 🕑 DES 🕑 3DES 🕑 AES                                              |  |
| Data will be encrypted and authentic.                                      |  |
| OK Cancel                                                                  |  |

11. Wanneer de configuratie aan beide kanten juist is zal de VPN verbinding online komen. Bij VPN and Remote Access >> Connection Management kunt u de status van de VPN verbinding terugvinden.

| l-out Too                                       | ol                                                                         |                                         |                                                       |                             |                           |                 |                      |                         |      |
|-------------------------------------------------|----------------------------------------------------------------------------|-----------------------------------------|-------------------------------------------------------|-----------------------------|---------------------------|-----------------|----------------------|-------------------------|------|
|                                                 | General M                                                                  | ode:                                    |                                                       |                             | • [                       | Dial            |                      |                         |      |
|                                                 | Backup M                                                                   | ode:                                    |                                                       |                             | • [                       | Dial            |                      |                         |      |
|                                                 |                                                                            | a da i                                  |                                                       |                             | •                         | )ial            |                      |                         |      |
|                                                 | ad Balance M                                                               | ode:                                    |                                                       |                             |                           | hai             |                      |                         |      |
| N Connec<br>LAN-te                              | ction Status                                                               | itus                                    | Remote Dial-ir                                        | n User :                    | Status                    | Jai             |                      |                         |      |
| N Connec<br>LAN-te                              | ction Status<br>p-LAN VPN Sta<br>Type                                      | Remote IP                               | Remote Dial-ir<br>Virtual<br>Network                  | n User :<br>Tx<br>Pkts      | Status<br>Tx<br>Rate(bps) | Rx<br>Pkts      | Rx<br>Rate(bps)      | UpTime                  |      |
| N Connec<br>LAN-to<br>VPN<br>1 IK<br>ioogle ) A | ction Status<br>p-LAN VPN Sta<br>Type<br>Ev2 IPsec Tunnel<br>AES-SHA1 Auth | Remote IP<br>35.192.146.191<br>via WAN2 | Remote Dial-ir<br>Virtual<br>Network<br>10.158.0.0/20 | n User :<br>Tx<br>Pkts<br>0 | Status<br>Tx<br>Rate(bps) | Rx<br>Pkts<br>0 | Rx<br>Rate(bps)<br>0 | <b>UpTime</b><br>0:1:17 | Drop |

| Columns •                    |
|------------------------------|
|                              |
| Peer IP address Routing type |
|                              |

8

#### Voorbehoud

We behouden ons het recht voor om deze en andere documentatie te wijzigen zonder de verplichting gebruikers hiervan op de hoogte te stellen. Afbeeldingen en screenshots kunnen afwijken.

## Copyright verklaring

### © 2020 DrayTek

Alle rechten voorbehouden. Niets uit deze uitgave mag worden verveelvoudigd, opgeslagen in een geautomatiseerd gegevensbestand en/of openbaar gemaakt in enige vorm of op enige wijze, hetzij elektronisch, mechanisch, door fotokopieën, opnamen of op enige andere manier zonder voorafgaande schriftelijke toestemming van de uitgever.

Ondanks alle aan de samenstelling van deze handleiding bestede zorg kan noch de fabrikant, noch de auteur, noch de distributeur aansprakelijkheid aanvaarden voor schade die het gevolg is van enige fout uit deze uitgave.

9

### Trademarks

Alle merken en geregistreerde merken zijn eigendom van hun respectievelijke eigenaren.